Step 1: visit https://connemaraponysales.com/registration/

Step 2: fill in all of the details in the screenshot below and once complete click next

## **Pony Details**

| Is this nonv a full registered Connemara nonv | *                          |
|-----------------------------------------------|----------------------------|
|                                               |                            |
|                                               |                            |
|                                               |                            |
| Pony Name *                                   | Microchip No.:             |
|                                               |                            |
|                                               |                            |
| Reg or foal cert No.:                         |                            |
|                                               |                            |
|                                               |                            |
| Sex *                                         | Is this Pony bloodtyped? * |
| ~                                             | · ·                        |
|                                               |                            |
| Is this Pony Microchipped? *                  | Registered *               |
|                                               |                            |
|                                               |                            |
|                                               |                            |
|                                               |                            |
|                                               |                            |
| HWSD *                                        |                            |
| ) Yes                                         |                            |
| ○ No                                          |                            |
|                                               |                            |
| Comments: *                                   |                            |
|                                               |                            |
|                                               |                            |
|                                               |                            |
|                                               |                            |

Step 3: fill in all of your personal details in the screenshot below and click next once complete

## **Sellers Details**

| Name *                               |                           |  |  |
|--------------------------------------|---------------------------|--|--|
|                                      |                           |  |  |
| First                                | Last                      |  |  |
| Address *                            |                           |  |  |
|                                      |                           |  |  |
| Street Address                       |                           |  |  |
|                                      |                           |  |  |
| Address Line 2                       |                           |  |  |
|                                      |                           |  |  |
| City                                 | State / Province / Region |  |  |
|                                      | (Ireland V                |  |  |
|                                      |                           |  |  |
|                                      |                           |  |  |
| City                                 | State / Province / Region |  |  |
|                                      | lreland v                 |  |  |
| Eircode / Postal Code                | Country                   |  |  |
|                                      |                           |  |  |
| Phone Number: *                      | Email *                   |  |  |
| ,                                    |                           |  |  |
|                                      |                           |  |  |
| Equine Premises Number:              |                           |  |  |
|                                      |                           |  |  |
|                                      |                           |  |  |
| am happy to receive SMS text message | es *                      |  |  |
| Yes                                  |                           |  |  |
| No                                   |                           |  |  |
|                                      |                           |  |  |
| Previous Next 🖄 Save an              | nd Continue Later         |  |  |

Step 4: add photos and videos of your pont in the screenshot below and click next once complete

| "*" indicate                                          |                                                                        |                                                                                            |  |
|-------------------------------------------------------|------------------------------------------------------------------------|--------------------------------------------------------------------------------------------|--|
|                                                       | es required                                                            | fields                                                                                     |  |
| Step 3 of 5                                           |                                                                        |                                                                                            |  |
| 5                                                     | Distant                                                                |                                                                                            |  |
| Chasses file                                          | / Photo •                                                              | 0 -+ 10 50 25                                                                              |  |
| Choose life                                           | Screensin                                                              |                                                                                            |  |
| Additional Por                                        | ny Photo                                                               |                                                                                            |  |
| Choose file                                           | No file ch                                                             | sen                                                                                        |  |
|                                                       |                                                                        |                                                                                            |  |
| Additional Por                                        | ny Photo                                                               |                                                                                            |  |
| Choose file                                           | No file ch                                                             | sen                                                                                        |  |
| Additional Por                                        | ny Photo                                                               |                                                                                            |  |
| Choose file                                           | No file ch                                                             | sen                                                                                        |  |
|                                                       |                                                                        |                                                                                            |  |
|                                                       |                                                                        |                                                                                            |  |
| Choo                                                  | ose file                                                               | No file chosen                                                                             |  |
| Choo                                                  | ose file                                                               | No file chosen                                                                             |  |
| Choo<br>Additio<br>Choo                               | ose file<br>onal Pony                                                  | No file chosen<br>hoto<br>No file chosen                                                   |  |
| Choo<br>Additio<br>Choo                               | ose file                                                               | No file chosen<br>hoto<br>No file chosen                                                   |  |
| Choo<br>Additio<br>Choo<br>Additio                    | ose file<br>onal Pony<br>ose file<br>onal Pony                         | No file chosen<br>hoto<br>No file chosen<br>hoto                                           |  |
| Choo<br>Additio<br>Additio                            | onal Pony<br>onal Pony<br>ose file<br>onal Pony<br>ose file            | No file chosen<br>hoto<br>hoto<br>No file chosen<br>No file chosen                         |  |
| Additio<br>Choo<br>Additio<br>Choo                    | onal Pony<br>onal Pony<br>onal Pony<br>onal Pony                       | No file chosen<br>hoto<br>No file chosen<br>No file chosen                                 |  |
| Choo<br>Additio<br>Choo<br>Additio<br>Choo<br>Link to | onal Pony<br>ose file<br>onal Pony<br>ose file<br>ose file<br>ose file | No file chosen<br>hoto<br>No file chosen<br>hoto<br>No file chosen<br>(Youtube or Vimeo)   |  |
| Choo<br>Additic<br>Choo<br>Additic<br>Choo            | onal Pony<br>onal Pony<br>onal Pony<br>onal Pony<br>ose file           | No file chosen<br>hoto<br>No file chosen<br>hoto<br>No file chosen<br>(Youtube or Vimeo)   |  |
| Additie<br>Choo<br>Additie<br>Choo<br>Link to         | onal Pony<br>onal Pony<br>onal Pony<br>onal Pony<br>ose file           | No file chosen<br>hoto<br>No file chosen<br>hoto<br>No file chosen<br>o (Youtube or Vimeo) |  |

Step 5: fill in all of the details on your mare in the screenshot below or select no and click next once complete

| ls th      | is mare covered? *    |
|------------|-----------------------|
| $\bigcirc$ | Yes                   |
| ullet      | No                    |
|            |                       |
| ls sł      | ne scanned in foal? * |
| $\bigcirc$ | Yes                   |
| $\bigcirc$ | No                    |
|            |                       |

Unless accompanied by a scanning cert or letter from your vet, mares cannot be announced as being in foal on the day of the sale.

|    | Covered by (Stallion name) | Reg No.: |  |
|----|----------------------------|----------|--|
|    |                            |          |  |
|    | Date of Service            |          |  |
| ×? | dd/mm/yyyy                 |          |  |

Step 6: in the screenshot below it will show the Paypal icon and our entry fee please click the Paypal button to proceed to payment.

PLEASE NOTE: by clicking the Paypal button it doesn't require you to have a Paypal account it means proceed to payment that will be processed by Paypal.

| indicate                       | s required fields                                                                                 |
|--------------------------------|---------------------------------------------------------------------------------------------------|
| Step 5 of 5                    |                                                                                                   |
|                                |                                                                                                   |
| Entry Fee                      |                                                                                                   |
| ● €60                          |                                                                                                   |
| Only entries w<br>Connemara Pe | ith full entry fees included will be catalogued. Entry fee is €60 for sale. Open to<br>nies only. |
| Previous                       |                                                                                                   |
|                                |                                                                                                   |

Step 7: you will then see the screenshot below which gives you an option to create an account with Paypal or pay by Debit or Credit Card. Most customers just want to pay by debit or credit card so click this.

| IEMARA"<br>ALES       | About 👻 💼                                                                                             | paypal.com/checkoutnow?sessionID=uid_3761ac2fab_mtc6nte6n                                                                                                    | lling a Pony 🛛 🕁                                                                                                    |
|-----------------------|----------------------------------------------------------------------------------------------------|----------------------------------------------------------------------------------------------------|----------------------------------------------------------------------------------------------------|
|                       |                                                                                                    | P                                                                                                    |                                                                                                    |
| ration of pony for co | nnemara                                                                                               | Pay with PayPal                                                                                                    |                                                                                                    |
| required fields       |                                                                                                    | Enter your email address to get started.                                                                                                    |                                                                                                    |
|                       |                                                                                                    | Email address or mobile number                                                                                                    |                                                                                                    |
|                       | l                                                                                                    |                                                                                                    |                                                                                                    |
|                       |                                                                                                    | Forgotten your email address?                                                                                                    |                                                                                                    |
|                       | vill be catalog                                                                                       | Next                                                                                                    |                                                                                                    |
|                       | -                                                                                                    | or                                                                                                    |                                                                                                    |
| I                     | PayPal                                                                                                | Pay by Debit or Credit Card                                                                                                    |                                                                                                    |
| Continue Later        |                                                                                                    |                                                                                                    |                                                                                                    |
|                       | iEMARA*<br>ILES<br>ration of pony for co<br>required fields<br>full entry fees included w<br>es only. | About  About  Ab | Image: Second Second Secon |

Step 8: you will then need to include your email to proceed as a guest, this is required so you can receive an email from Paypal confirming your payment once it is processed post entering your details. Please hit continue to payment

| Log in to your account                                                                                                  |  |
|----------------------------------------------------------------------------------------------------|--|
| 25 paypal.com/checkoutnow?sessionID=uid_3761ac2fab_mtc6nte6n                                                            |  |
| ₽                                                                                                    |  |
| Check out as a guest                                                                                                    |  |
| Enjoy the ease and security of PayPal even if you don't<br>have an account. Enter your email address to get<br>started. |  |
| Enter email address                                                                                                    |  |
| Continue to Payment                                                                                                    |  |
| Already have an account? Log In                                                                                         |  |
| Contact Us Privacy Legal Worldwide                                                                                      |  |

Step 9: you will then need to populate all of the information required in the screenshots below and if you don't want to create a Paypal account please don't say agree save information and create paypal and rather just pay now.

| •••    |                                | PayPal                     |           |                                       |
|--------|--------------------------------|----------------------------|-----------|---------------------------------------|
| 📬 payp | al.com/checkoutweb/            | signup?sessionID=uid_3761a | ac2fab_mt |                                       |
|        | PayPal                         | EUR 60                     | 0.00      |                                       |
|        | Pay by deb                     | oit or credit car          | d         |                                       |
|        | Your financial de the seller.  | tails won't be shared w    | vith      | Billing address<br>First name<br>weew |
|        | Country/Region<br>Ireland      |                            | ~         | Address line 1<br>rewererrew          |
|        | Email Address<br>info@connemar | aponysales.com             |           | Address line 2 (option rrewerw        |
|        | Phone type<br>Mobile           | Phone number<br>+353       |           | Town / City<br>rrewwre                |
|        |                                | VISA AMEX                  |           | County / Dublin                       |
|        | Card number                    |                            |           | Postcode (optional)<br>jlfejlkfej     |
|        | (                              |                            |           | Shipping add                          |

| Last name<br>rerewrwe                      |  |  |  |
|--------------------------------------------|--|--|--|
| rerewrwe                                   |  |  |  |
|                                            |  |  |  |
|                                            |  |  |  |
|                                            |  |  |  |
|                                            |  |  |  |
|                                            |  |  |  |
|                                            |  |  |  |
|                                            |  |  |  |
|                                            |  |  |  |
|                                            |  |  |  |
| rrewwre                                    |  |  |  |
| ,                                          |  |  |  |
| County / Dublin postal district (optional) |  |  |  |
|                                            |  |  |  |
| Postcode (optional)                        |  |  |  |
|                                            |  |  |  |
|                                            |  |  |  |
| same as billing                            |  |  |  |
|                                            |  |  |  |

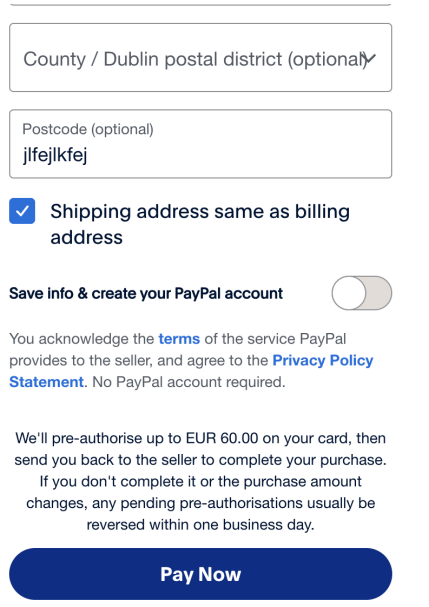